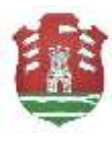

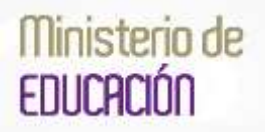

## INSTRUCTIVO PARA LA CARGA DE DATOS PARA LA ACREDITACIÓN DE LAS JORNADAS INSTITUCIONALES DE EDUCACIÓN SEXUAL INTEGRAL

RESOLUCIÓN 535/2015 DEL 21 DE SETIEMBRE DE 2015

## LINKS:

1-Resolución N° 535/2015 y Anexo II : <u>http://www.igualdadycalidadcba.gov.ar/SIPEC-</u>
<u>CBA/publicaciones/2015-Jornadas\_Institucionales\_ESI/ESI-2015-Res-535-AnexoII.pdf</u>
2.- Anexo I - Padrón de Directivos autorizados a certificar: <u>http://www.igualdadycalidadcba.gov.ar/SIPEC-</u>

CBA/publicaciones/2015-Jornadas\_Institucionales\_ESI/ESI-2015-Res-535-Anexol.pdf

3.- Instructivo según Resol. 535/2015: <u>http://www.igualdadycalidadcba.gov.ar/SIPEC-CBA/publicaciones/2015-</u> Jornadas\_Institucionales\_ESI/ESI-2015-Res-535-Instructivo.pdf

Estimado Director/a (o responsable institucional):

En el año 2015, algunos docentes de su escuela participaron en las "Jornadas de Formación Institucional en Educación Sexual Integral: es parte de la vida, es parte de la escuela".

Este dispositivo estuvo pensado de manera institucional y no individual, por lo cual, incluyó la realización de una **jornada institucional**, de carácter obligatorio, de 4 hs de duración y con cambio de actividad, (según consta en memos **29, 40 y 44 del año 2015)** donde los asistentes a la capacitación masiva, coordinaron dicha jornada institucional, transmitiendo a sus colegas lo aprendido.

La certificación de esta jornada está a cargo de cada escuela, por lo que se diseñó un procedimiento para que usted ingrese los datos de la totalidad de los asistentes a un sitio web, a través de una clave (que llegará a su mail).

Para que el personal asistente obtenga la certificación de esta jornada, es necesario que usted ingrese los datos de la totalidad de los asistentes. Para ello, deberá proceder según el siguiente instructivo:

## Instructivo para Directivos y/o Personal responsables de la acreditación

1) Ingresar a <u>www.igualdadycalidadcba.gov.ar</u> (al final de esta página se encuentra el espacio habilitado para ingresar al sistema de carga)

|          | Sólo SEPIyCE |        |
|----------|--------------|--------|
| Usuario: | Clave:       | Entrar |

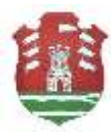

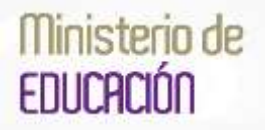

2) Aparecerá una ventana en donde deberá hacer click en el botón "Ver todos los Cursos"

|                           | Cursos habilitados para ingresar datos               |  |
|---------------------------|------------------------------------------------------|--|
| Seleccione el curso viger | te para cargar los inscriptos precionando "Ingresar" |  |
| Para ver todo los corso   | as presions of boths                                 |  |
| Var todos los Cursos      |                                                      |  |

3) Se desplegarán los Cursos que el Capacitador tenga a su cargo. (pondría: el curso al que deberá ingresar) El estado del curso figura como "Abierto". Esto significa que está habilitado para cargar a los asistentes. Debe hacer click en el botón **"Ingresar"** 

| Seleccione                                                                                                    | el curso vigente para cargar los inscri | ptes presionando " | Ingresse" |       |        |  |
|----------------------------------------------------------------------------------------------------|-----------------------------------------|--------------------|-----------|-------|--------|--|
| Para ver l                                                                                                    | tada los cursos presione el batón       |                    |           |       |        |  |
| THE REPORT OF THE REPORT OF TH |                                         |                    |           |       |        |  |
| Codige                                                                                                    | Curso                                   | Sede               | Fecha     | Fecha | Estado |  |

4) Se habilitará la siguiente pantalla de Carga de Capacitandos.

| na Caran<br>Anda Reislfredina<br>Radist/as | JORNADA INSTITUCIONAL ESI ES PARTY | DE LA VILLA, ES PARTE DE LA CARAGONICA |
|--------------------------------------------|------------------------------------|----------------------------------------|
| -                                          | Inscripción del capacit            | tands                                  |
| . Drug                                     |                                    | Buscer documa                          |
| CNE+Anerro                                 | 00                                 | Buscler wassurin                       |
| Aut                                        | Equipe directivo                   |                                        |
| Corres Electrónica:                        |                                    | 0                                      |
|                                            | Discribe                           |                                        |

5) En esta pantalla, usted debe **escribir el DNI** del capacitando.

No es necesario que haga click en "Buscar Docente", este botón sólo se utiliza si se trata de ingresar un capacitando que nunca haya realizado capacitaciones estatales, es decir, si es nuevo en el sistema o si usted tiene dudas sobre sus datos.

En estos casos, cuando haga click en el botón **"Buscar docente"** de la pantalla anterior, se le habilitará la siguiente ventana para que verifique lo que necesita:

| lealice la búsqueda por apellido o dni haciendo clic s | sobre =            |
|--------------------------------------------------------|--------------------|
| Apellida                                               | Buscer capacitando |

Aquí, primero seleccione Apellido o DNI según sea el dato por el que quiere consultar. Escriba el Apellido o el DNI del directivo y luego haga click en Buscar capacitando:

| GOBIERNO DE LA PROVINCIA DE CORDOBA<br>MINISTERIO DE EDUCACIÓN<br>Secretaría de Estado de Educación<br>Subsecretaría de Estado de Promoción de Igualo<br>Santa Rosa 751-1º piso- Tel. 0351-4462400 (int. 10 | dad y Calidad Educativa<br>02-1006) EDUCE                                                             | terio de<br>ICIÓN |
|----------------------------------------------------------------------------------------------------|----------------------------------------------------------------------------------------------------|-------------------|
| Búsqueda de Capacitando                                                                                                    | Búsqueda de Capacitando                                                                               |                   |
| Reside la biliqueda per apelido a dri haciendo dic astra II<br>Apelido V SOLARI x Buscar capacitando                                                                                                    | Peakse la hörevalta per apellida a dni hacendo cic ootre K<br>[DNI V [21755033] H] Buiscar capacitand | 1                 |

Aparecerá un listado de docentes que coincida con lo que está buscando. Puede seleccionarlo desde el Botón con una "X", en la columna Elegir.

| il inu            |                                | calidadoba gos a CENIC CE                                  | Contribution of a production of the control of the       |    |
|-------------------|--------------------------------|------------------------------------------------------------|----------------------------------------------------------|----|
| Selecc<br>R el es | tado de la in<br>cone el bocen | <mark>inquedo del Docente</mark><br>le presionando la X en | la fila correspondiente.<br>en Cese la di sen hermanici. |    |
| Tym               | Deterente                      | Anthin                                                     | Burnhee                                                  |    |
| DHE               | 53645733                       | SOLARI                                                     | SR30EUSA                                                 | 1× |
| DHE               | 20044437                       | 30KA41                                                     | Internation (Contraction)                                | x  |
| DHI.              | 12625736                       | SOLARS                                                     | \$123.81, 49385                                          | x  |
| DHE               | \$1961327                      | RULERI                                                     | LUCIANO                                                  | x  |
| ZHE.              | 22126184                       | 00.40                                                      | ELAUDIA LEONOR                                           | X  |
| DHE .             | 21547586                       | 30.40                                                      | NORMA                                                    | x  |
| DHE.              | K7000023                       | BOLAE                                                      | C490.00                                                  | X  |
| Part .            | STOCALS.                       | BOCARL                                                     | Addin Bring                                              |    |

Al elegirlo, automáticamente le llevará el DNI de este docente a la página anterior de carga.

| DH                  | 12609706           | Buscar docente |
|---------------------|--------------------|----------------|
| CuS+Aress           | 00                 | Buscar escuela |
| R.c.7               | Equipo directivo 💙 |                |
| Correo Electrónico: |                    | 0              |
|                     | inscribir          | 12             |

6) Ahora debe agregar la escuela a la que pertenece este directivo/docente. Usted debe escribir el CUE en esta pantalla, si no lo recuerda haga click en "Buscar Escuela".

Aparecerá la siguiente pantalla en donde puede buscar por CUE o por nombre de la escuela. Seleccione la opción de búsqueda como dice en la parte coloreada (verde claro) y luego escriba el CUE o parte del nombre. Ejemplos:

- <u>Ejemplo de Búsqueda por nombre de</u> <u>escuela</u> (escriba sólo alguna palabra clave del nombre evitando abreviaturas y puntos). Luego haga click en **"Buscar".** 

| Haga dick sobre el botón Correspondie | nte a CUE o Nombre, según desee buscar, y luego escriba er |
|---------------------------------------|------------------------------------------------------------|
| el o                                  | uadro correspondiente                                      |
| CUE: O                                | Nombre:                                                    |

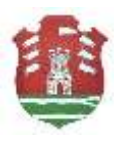

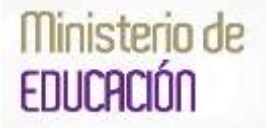

 <u>Ejemplo de Búsqueda por CUE</u>. Escriba el número (7 dígitos), <u>sin los números de</u> <u>anexo</u>. Luego haga click en **"Buscar".**

| Haga click sobre el botón 📿 correspondie<br>el c                       | nte a CUE o Nombre, según desee buscar, y luego escriba en<br>uadro correspondiente                                           |
|------------------------------------------------------------------------|----------------------------------------------------------------------------------------------------|
| CUE: (# [1403949 ×]<br>(na incluya enexo, solo los primento 7 dígitos) | Nombre: O<br>(eccile ajuna parte del nombre, por ej, si la escuela es 1929/1855,<br>escrite solo 185 y luego presione Buscar) |
| Bunca                                                                  | r Lingiar Datos                                                                                                    |

Luego seleccione la escuela habiendo verificado previamente que sea la que corresponda a través del domicilio y la Localidad.

| Read     | as Bar                                                                                                    |                                                                                                    |                                                                                                    |                                                                   |              |
|----------|----------------------------------------------------------------------------------------------------|----------------------------------------------------------------------------------------------------|----------------------------------------------------------------------------------------------------|-------------------------------------------------------------------|--------------|
| 1        |                                                                                                    |                                                                                                    |                                                                                                    |                                                                   |              |
| ~~       | A clash suffry of Dotton C. Antimum B                                                                                                    | erite a clue o superior, segue des<br>cualite annessendente                                                                                                    | re Buillar, y lars                                                                                                 | a ecolar                                                          | -            |
| cus      | •                                                                                                    | Nambre Q                                                                                                    | er i sikens                                                                                                    |                                                                   |              |
|          | rbija anano, odo im primana 7 digitoj.                                                                                                    | aarda qiio 186 a baga areebia                                                                                                    | funced                                                                                                    |                                                                   |              |
|          |                                                                                                    | THE STREET                                                                                                    |                                                                                                    |                                                                   | _            |
|          |                                                                                                    | The second second second second                                                                                                    |                                                                                                    |                                                                   |              |
|          |                                                                                                    | Buscar: Longiter Dates                                                                                                    |                                                                                                    |                                                                   |              |
| -        | Annania                                                                                                    | Russer Lingter Dates                                                                                                    | Louisted                                                                                                    | -                                                                 | 6463D        |
| 1        | Records<br>EDC/MLA INTO AN ANALANSES                                                                                                    | Bastar: Etrate Deter                                                                                                    | Located and a company                                                                                              | 1.004<br>(1.002010)                                               | -            |
| R. R.    | Enterin<br>Dictate Influent and Landba<br>Life for Annual activity and an                                                                                                    | Barran Etraphy Delve                                                                                                    | Galadad<br>4,00 (Dellera<br>4,00 antis                                                                             | 084<br>1+32798                                                    | *******<br>1 |
| R. R. R. | Annually<br>Discuss resource and under<br>Life for, watured address-series<br>And Mich.<br>Mich. Scitz, An Antil Andres, Andres<br>Mich. Scitz, An Antil Andres, Andres<br>Mich. Scitz, An Antil Andres, Andres                                                                                                    | Encor: Etrate Date<br>counts apports also garts<br>instruction to apports also<br>count publics also<br>count publics also                                                                                                    | Listatian<br>K.D.) (Dettera<br>Artiko con<br>K.M.)                                                                 | <b>198</b><br>197299<br>197299<br>197297                          |              |
| 東京王王王    | Excell<br>Dictor and contractive<br>Dist for Antidated Hottley-Landse<br>Altachatter<br>Antidated Hottley Antidates<br>Hottley Antidates<br>Hottley Antidates                                                                                                    | Bancar: Elegator Dalas      Presente     securito acquires este     constructo acquires este     constructo acquires este     constructo acquires este     constructo acquires este                                                                                                    | Location<br>4.00 (Define<br>administra<br>administra<br>administra<br>composition<br>administra<br>based           | <b>CBA</b><br>1402798<br>14108114<br>14402251<br>1420827          |              |
| 東京美王主    | Excell<br>DOURS INCLUSION INCLUSION<br>DEF DATABASIS<br>AND AND AND AND AND AND AND<br>AND AND AND AND AND<br>AND AND AND AND AND<br>AND AND AND AND<br>AND AND AND AND<br>AND AND AND AND<br>AND AND AND AND<br>AND AND AND AND<br>AND AND AND AND<br>AND AND AND AND<br>AND AND AND AND AND<br>AND AND AND AND AND<br>AND AND AND AND AND<br>AND AND AND AND AND<br>AND AND AND AND AND<br>AND AND AND AND AND AND<br>AND AND AND AND AND AND<br>AND AND AND AND AND AND AND<br>AND AND AND AND AND AND AND AND<br>AND AND AND AND AND AND AND AND AND AND                                                                                                    | Bancar: Elegate Dalas      Press, Particular      Press, Particular      Press, Partic | Localidad<br>w.D.O. (Debina<br>archiv.coma<br>safiaco de<br>sofo<br>como mono<br>mano<br>com, yra, komo            | <b>CBA</b><br>1402798<br>1400210<br>1400220<br>1403007<br>1403000 |              |
| 東京 王王王王  | Receive<br>Decement and and available<br>Decement and available available<br>Decement available available<br>Decement available<br>Nethod of a decement<br>Nethod of a decement<br>Nethod of a | Character     Character     Construction     Construction     Constructin     Construction     Construction     Construction     Construc | Location<br>4.00 (Decise<br>avec, arms<br>articles on<br>articles<br>barry more<br>barry<br>Day Th. Role<br>200004 | 0400000<br>0400000<br>0400000<br>0400000<br>0400000<br>0400000    |              |

| Consulta de Escuelas - Internet Exploree |                                                           |                                                |                      |           | le!   |
|------------------------------------------|-----------------------------------------------------------|------------------------------------------------|----------------------|-----------|-------|
| () (i)                                   | <ul> <li>Anno ignalidadycalidadcha.gov.al/12EC</li> </ul> | CBP/CommEcoBlactionary                         |                      |           |       |
|                                          |                                                           | Buscar Limptar Datos                           |                      |           |       |
| Nor                                      | Exceels                                                   | Domicilio                                      | Localidad            | CUE       | ANEXO |
| X                                        | BBCUELA 1000LAS AVEILLANSEA                               | HEROLITO 38390YEM 476 - CENTRO                 | ALEOO LEDERNA        | 1403996   | B     |
| х                                        | 1.56 IVF. INVALVAGING REPORTANELO<br>AVELLANEDA           | DALLE PUBLICA ISW -                            | AVELLAISEDA          | LANDERS & | 8     |
| X                                        | 1.00 INF. NICOLAS AVELLANEDA - ANEXO<br>BAÑADO DE SOTO    | CALLE PUBLICA S/N -                            | BAÑADO DE<br>BOTO    | 1400390   | 1     |
| X                                        | 1000LAS AVELLANEDA                                        | Stern MIANY - CENTRO MIALTOO R/H -             | CAMPO MIGRO<br>NONTE | 1401607   | P     |
| x                                        | HIDDLAS AVELLANEDA                                        | CALLE PUBLICA S/W                              | COL STA RDSA         | 1403890   | 6C -  |
| X                                        | LDE THF. RICOLAB AVIILLANEDA                              | ALEDANDRO KOUADO 371 - BENERAL<br>BUSTOS       | CORDOBA              | 1403338   | 5     |
| Χ.                                       | SECRETA DOCLOW VICCOTS WARTTWARDY                         | Calmine San Carles Inn 4 - VILLA SAN<br>CARLOG | COMDISA.             | 1402582   | • 1   |
| X                                        | LDE INF, DOCTOR INCOLAS AVELLANEOS                        | CALLE PUBLICA B/W - VILLA BAN<br>CARLOD        | CORDOBA              | Leoszie   | E)    |
| Χ.                                       | SBOUGLA MICOLAS AVELLANSON                                | ALEXINDRO ADJADO 571 - ODIERAL<br>BUETDE       | ABOOROO              | 1400080   | 5.0   |
| X                                        | BROUBLA RECOLAS AVELLANSOA                                | NETRE 74 -                                     | COACNEL<br>HOLDES    | LANCERU   | F     |
| х                                        | LEW INF, MARIA PRENCHIA (EX-RECOLAR<br>AVELIANEDA)        | JUNI NURBE 149 - EDITED                        | CORONNI,<br>HOLDEB   | 14032781  | ÷.    |
| X                                        | 1.DE 1MP. NICOLAS AVELLANEDA                              | PROGRESS 389 - VOLLA SANTA ROSA                | LA FALDA             | Leodes4   | P     |
| X                                        | SECUELA NICOLAS AVELLAHEDA                                | PROGRESO 299 - SAVTA ROSA                      | CA FALDA             | 1402906   | #2 -  |
| X                                        | HOODLAD AVELLANDDA                                        | CANINO A LAS BAJADAS SIN -                     | LA SLENGTA           | 1400776   | 5.0   |
| ×                                        | LABAL WEST RECOLAR AVELLANDON                             | SCHOR LIDINAL Y AVENIDA LAS.<br>COLONIAS 991 1 | MARCELE JUNKED       | 1402724   | E .   |
| X                                        | HEDDLAS AVELLANEDA                                        | CALLE PUBLICA S/W                              | AUEETO SAN<br>2056   | 1401908   | 8     |
| X                                        | 1.28 IMP. DR. NICOLAE AVELLANEDA                          | CALLE PUBLICA IN -                             | PUNTA DE ADUA        | 1400347   | 10    |
| X                                        | SECUELA DR. NICOLAE XVELLAHEDA                            | CALLE PUBLICA S/W                              | RUNTA DE 4004        | 1400148   | R:    |
| x                                        | LEE INF. NICOLAS AVELLATEDA                               | @ DE JOLITI SIN ~                              | 60x000               | 1401188   |       |

Si usted no visualiza la escuela en su pantalla, tenga en cuenta que puede subir y bajar en el listado y ver todas las escuelas encontradas, utilizando la barra de desplazamiento de la derecha (que hemos destacado con un óvalo), ya que el listado puede ser más largo de lo que tiene a la vista.

Una vez que ubicó la escuela, haga click en el botón "X", de la columna Elegir. Esto automáticamente le llevará el CUE de la escuela a la pantalla inicial de carga.

7) Haga Click en **"Inscribir".** Aparecerá la siguiente pantalla, haga click en Aceptar.

| ATENCIÓN                            |
|-------------------------------------|
| Alumno Inscripto - Presione Aceptar |
| Aceptar                             |

## A continuación ya podrá visualizar cargado al docente.

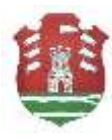

Si se equivocó, puede utilizar el botón "X" para borrarlo.

| Orden | Nombre Capacitando                 | Escuela                           | Condición   | Borran |
|-------|------------------------------------|-----------------------------------|-------------|--------|
| 1     | SOLARI MIGUEL ANGEL (DNI-12609706) | ESCUELA DOCTOR NICOLAS AVELLANEDA | Asistente 🗸 | X      |
|       |                                    | Evaluar                           |             |        |

Una vez que haya cargado **todos** los capacitandos, recién deberá controlar que a todos los docentes les figure la condición de ASISTENTE.

8) Una vez que cargó a todos los capacitandos, haga click en el botón "Evaluar"

|       | (                                  | Capacitandos Inscriptos                             |             |        |
|-------|------------------------------------|-----------------------------------------------------|-------------|--------|
| Orden | Nombre Capacitando                 | Escuela                                             | Condición   | Borrar |
| 1     | LOPEZ AMANDA (DNI-6067686)         | PETRONA SOSA DE FUNES (EX-ESCUELA Nº 120)           | Asistente V | X      |
| 2     | Perez Carola (DNI-25289433)        | I.P.E.M. Nº 150 JUAN LARREA - ANEXO LA<br>CARBONADA | Asistente V | X      |
| 3     | SOLARI MIGUEL ANGEL (DNI-12609706) | ESCUELA DOCTOR NICOLAS AVELLANEDA                   | Asistente V | X      |
|       |                                    | Evaluar                                             |             |        |

Se le abrirá esta pantalla de alerta. Si está seguro que no le falta cargar nadie más, haga Click en Aceptar. Recuerde que no podrá agregar más personas una vez que haya evaluado.

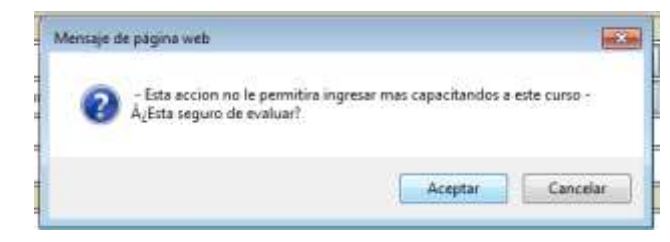

Haga Click en Aceptar en la pantalla siguiente:

|                         | ATENCION                                                           |
|-------------------------|--------------------------------------------------------------------|
| Presione Aceptar para i | CURSO EVALUADO<br>r a la página desde la cual podrá EMITIR EL ACTA |
|                         | Acusto                                                             |

Aparecerá el listado anterior pero ya sin posibilidad de agregar o borrar. Haga Click en Emitir Acta, para que tenga su comprobante de Carga.

|       | Capaci                             | tandos Evaluados                                 |           |
|-------|------------------------------------|--------------------------------------------------|-----------|
| Orden | Nombre Capacitando                 | Escuela                                          | Evaluar   |
| 1     | LOPEZ AMANDA (DNI-6067686)         | PETRONA SOSA DE FUNES (EX-ESCUELA Nº 120)        | Asistente |
| 2     | Perez Carola (DNI-25289433)        | I.P.E.M. Nº 150 JUAN LARREA - ANEXO LA CARBONADA | Asistente |
| 3     | SOLARI MIGUEL ANGEL (DNI-12609706) | ESCUELA DOCTOR NICOLAS AVELLANEDA                | Asistente |
|       |                                    | Emitir Acta                                      |           |

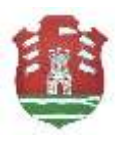

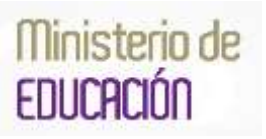

Si posteriormente, una vez que Evaluó, se da cuenta que le faltó algún capacitando deberá comunicarse telefónicamente al Area de Informática: 4462400 Int. 1011 para que se le habilite nuevamente el curso y pueda seguir cargando los capacitandos omitidos.

Una vez que haya Evaluado su capacitación, cuando usted ingrese al sistema nuevamente con su usuario y contraseña, tendrá habilitado un botón que le permitirá imprimir los certificados y entregar a los docentes. Llevarán su sello y firma. Los cursos estarán habilitados para cargar hasta el **viernes 11 de diciembre del 2015** 

|          |                                                                                                    | Cursos I        | nabilitados     | para in | ngresar d             | latos    |              |
|----------|----------------------------------------------------------------------------------------------------|-----------------|-----------------|---------|-----------------------|----------|--------------|
| eleccion | e el curso vigente para cargar los                                                                                                    | inscriptos pres | tionando "Ingre | sar"    |                       |          |              |
|          | And a loss success succession of he                                                                                                    |                 |                 |         |                       |          |              |
|          | todo los cursos presione el be                                                                                                    | Lon             |                 |         |                       |          |              |
| Ver tod  | os los Cursos                                                                                                    |                 |                 |         |                       |          |              |
|          |                                                                                                    |                 |                 |         |                       |          |              |
|          | Common State State | Sada            | Fecha           | Fecha   | Estado                |          | COLUMN AND A |
| odigo    | Curso                                                                                                    |                 | Inicio          | Fin     | and the second second |          |              |
| Codigo   | JORILADA INSTITUCIONAL                                                                                                    | 2.04            | Inicio          | Fin     |                       |          |              |
| L4755    | IORNADA INSTITUCIONAL<br>ESI, ES PARTE DE LA VIDA ES<br>PARTE DE LA ESCUELTE A                                                                                                    | c               | Inicio          | Fin     |                       | Ingresor | Imprimir     |